## ASISTENTE PARA EL NUEVO VOLUMEN DE ALMACENAMIENTO

Cree uno o dos volúmenes mediante el asistente para el nuevo volumen de almacenamiento. Puede seleccionar:

- JBOD
- RAID 0 (dos discos como mínimo)
- RAID 1 (dos discos como mínimo para la protección de datos)

**Nota importante sobre la creación de un volumen con un único disco:** Los volúmenes con un único disco pueden crearse teniendo en cuenta la expansión. Por ejemplo, puede utilizar el *asistente para el nuevo volumen de almacenamiento* para crear un volumen con un único disco mediante JBOD o RAID 1. A pesar de que el volumen no proporcionará protección de datos en una configuración RAID de un único disco, se encuentra preparado para la expansión cuando añade un segundo disco a la carcasa.

**Información importante:** Es recomendable que todos los usuarios realicen copias de seguridad de los datos en un dispositivo DAS o en otra unidad NAS como protección adicional contra el fallo del disco o puntos de error secundarios (p. ej., el hardware, la red, etc.). Consulte la sección <u>Tareas de copia de seguridad</u> para obtener más detalles.

Un disco

Instale el disco en la carcasa antes de seguir las instrucciones indicadas a continuación. Puede consultar las instrucciones correspondientes en las secciones <u>Extracción/introducción de un disco duro</u> o <u>Conexión a la red:</u> <u>LaCie 2big NAS sin discos</u>.

1. Seleccione **Un disco nuevo** en la parte superior de la columna de la izquierda y, a continuación, **Añadir almacenamiento**.

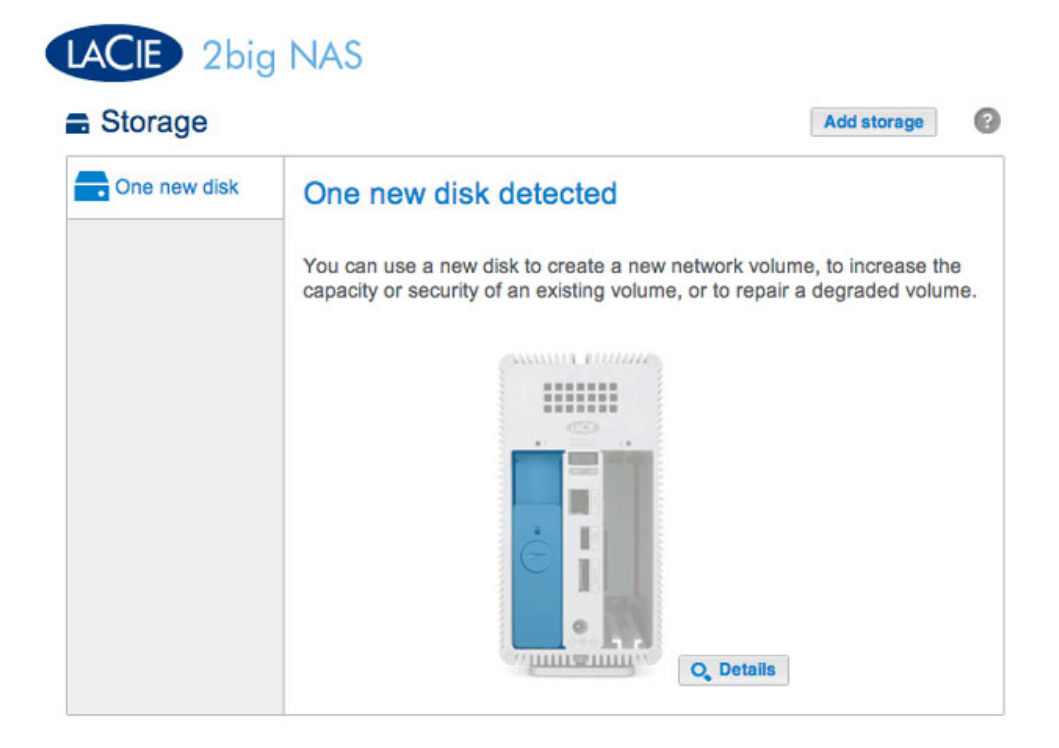

2. Seleccione **Volumen de red** y, a continuación, **Siguiente**.

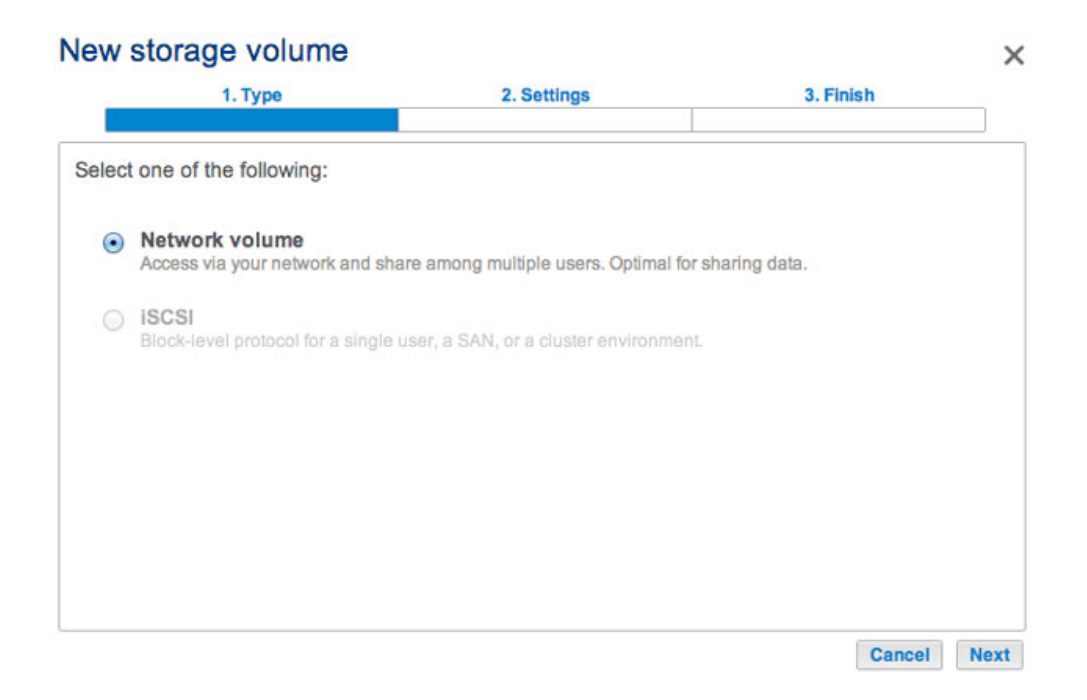

3. Seleccione la casilla de verificación situada bajo el disco nuevo y, a continuación, **Siguiente**.

| New storage volume |                        | >                |
|--------------------|------------------------|------------------|
| 1. Type            | 2. Settings            | 3. Finish        |
| Select disk(s):    | Drive 1<br>New<br>1 TB |                  |
|                    |                        |                  |
|                    |                        | Cancel Back Next |

- 4. La ventana de selección de RAID le ayuda a seleccionar la configuración óptima para su entorno:
  - Seleccione el botón de opción de un modo RAID para ver una explicación de sus ventajas e inconvenientes.
  - Utilice el cursor para seleccionar la ayuda contextual, indicada con la letra *i* de color gris, y consultar un resumen en forma de gráfico de las ventajas e inconvenientes de cada nivel de RAID.
- 5. Seleccione JBOD o RAID 1 y, a continuación, **Siguiente**.

| 1. Type                                            |                                                      | 2. Settings                                         | 3. Finish                                |
|----------------------------------------------------|------------------------------------------------------|-----------------------------------------------------|------------------------------------------|
| Select your choice : 1<br>JBOD<br>RAID 0<br>RAID 1 | RAID 1<br>Writes the sam<br>A minimum of 2           | e data on each disk (m<br>? disks is required to er | irror).<br>Isure data protection.        |
|                                                    | Capacity<br>Protection<br>Performance<br>Scalability | 100%<br>☆☆☆☆☆<br>☆☆☆☆☆<br>★★☆☆☆                     |                                          |
|                                                    | Available for d<br>(995.4 GB)                        | lata Used for pro                                   | otection Reserved for expansion<br>(0 B) |

 Revise la ventana del resumen y, a continuación, seleccione Finalizar. Una ventana emergente le avisa de que se eliminarán todos los datos del disco seleccionado para crear el volumen. Seleccione Sí para crear el volumen.

| tion.                    |                                                                                                    |
|--------------------------|----------------------------------------------------------------------------------------------------|
| Drive 1                  |                                                                                                    |
| RAID 1                   |                                                                                                    |
| No data protection       |                                                                                                    |
| 995.4 GB                 |                                                                                                    |
| 0 B                      |                                                                                                    |
| 0 B                      |                                                                                                    |
| Drive 1) will be erased. |                                                                                                    |
|                          | tion.<br>Drive 1<br>RAID 1<br>No data protection<br>995.4 GB<br>0 B<br>0 B<br>0 B<br>Drive 1) will be erased. |

Para expandir un volumen con un único disco, consulte la sección Expansión de los discos duros.

Dos discos

Instale los discos en la carcasa antes de seguir las instrucciones indicadas a continuación. Puede consultar las instrucciones correspondientes en las secciones <u>Extracción/introducción de un disco duro</u> o <u>Conexión a la red:</u> <u>LaCie 2big NAS sin discos</u>.

1. Seleccione **Añadir almacenamiento** para iniciar el asistente para el *nuevo volumen de almacenamiento*.

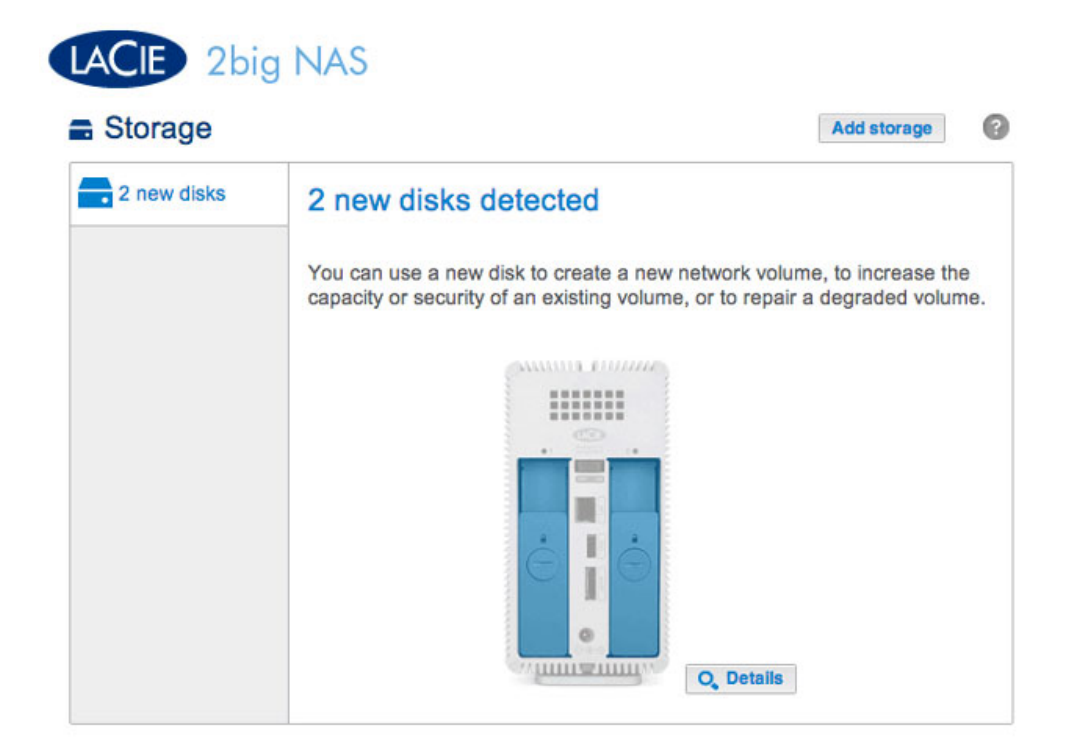

2. Seleccione Volumen de red y, a continuación, Siguiente.

|      | 1. Type                                          | 2. Settings                          | 3. Finish       |  |
|------|--------------------------------------------------|--------------------------------------|-----------------|--|
| lect | t one of the following:                          |                                      | ·               |  |
| •    | Network volume<br>Access via your network and sh | are among multiple users. Optimal fo | r sharing data. |  |
| 0    | ISCSI<br>Block-level protocol for a single       | user, a SAN, or a cluster environmen | iL.             |  |
|      |                                                  |                                      |                 |  |
|      |                                                  |                                      |                 |  |

3. La ventana *Seleccionar discos* incluye una lista de todos los discos de la carcasa. Seleccione la casilla situada debajo de cada disco y, a continuación, **Siguiente**. Todos los datos de los discos se eliminarán para crear la configuración de RAID.

| New storage volume |                                                                                                    | ×                |
|--------------------|----------------------------------------------------------------------------------------------------|------------------|
| 1. Type            | 2. Settings                                                                                          | 3. Finish        |
| Select disk(s):    | Drive 1<br>New<br>3 TB<br>IM<br>IM<br>IM<br>IM<br>IM<br>IM<br>IM<br>IM<br>IM<br>IM<br>IM<br>IM<br>IM |                  |
|                    |                                                                                                    | Cancel Back Next |

- 4. La ventana de selección de RAID le ayuda a seleccionar la configuración óptima para su entorno:
  - Seleccione el botón de opción de un modo RAID para ver una explicación de sus ventajas e inconvenientes.
  - Utilice el cursor para seleccionar la ayuda contextual, indicada con la letra *i* de color gris, y consultar un resumen en forma de gráfico de las ventajas e inconvenientes de cada nivel de RAID.
- 5. Seleccione el nivel de RAID que desee y, a continuación, **Siguiente**. Tenga presente que si va a reconfigurar el RAID existente, el nuevo modo eliminará los archivos de los recursos compartidos, pero la configuración del Dashboard no se verá afectada.

| 1. Type                                            |                                                      | 2. Settings                                            | 3. Finish                       |
|----------------------------------------------------|------------------------------------------------------|--------------------------------------------------------|---------------------------------|
| Select your choice : 1<br>JBOD<br>RAID 0<br>RAID 1 | RAID 1<br>Writes the sam<br>Data is protected        | e data on each disk (mirror).<br>ad if one disk fails. |                                 |
|                                                    | Capacity<br>Protection<br>Performance<br>Scalability | 50%<br>★★☆☆☆<br>☆☆☆☆☆<br>★★☆☆☆                         |                                 |
|                                                    | Available for d<br>(3 TB)                            | lata Used for protection<br>(3 TB)                     | Reserved for expansion<br>(0 B) |

 Revise la ventana del resumen y, a continuación, seleccione Finalizar. Una ventana emergente le avisa de que se eliminarán todos los datos de los discos seleccionados para crear el volumen. Seleccione Sí para crear el RAID.

## New storage volume

| 1. Type                      | 2. Settings                          | 3. Finish |  |
|------------------------------|--------------------------------------|-----------|--|
| k Finish to confirm your sel | ection.                              |           |  |
| Selected drive               | Drive 1, Drive 2                     |           |  |
| RAID mode                    | RAID 1                               |           |  |
| Protection                   | Protected if one disk fails          |           |  |
| Available for data           | 3 TB                                 |           |  |
| Used for protection          | 3 TB                                 |           |  |
| Reserved for expansion       | 0 B                                  |           |  |
| Il data on the selected disk | s (Drive 1, Drive 2) will be erased. |           |  |
|                              |                                      |           |  |